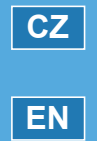

Průvodce pro pokročilé nastavení

Advanced Programming Guide

## HI CLASS 30 Electronic Control

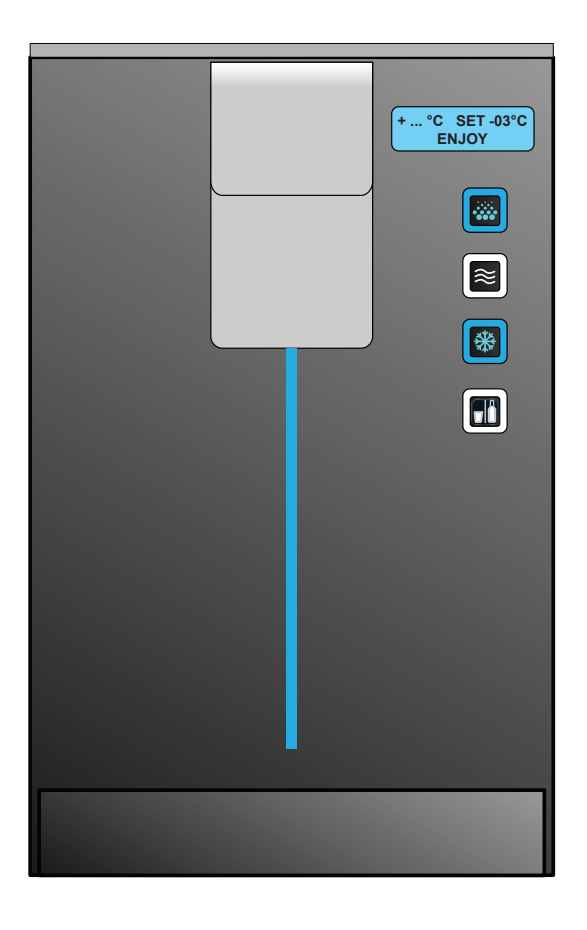

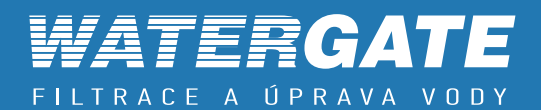

## ELEKTRONICKÉ ŘÍZENÍ "ACWG"

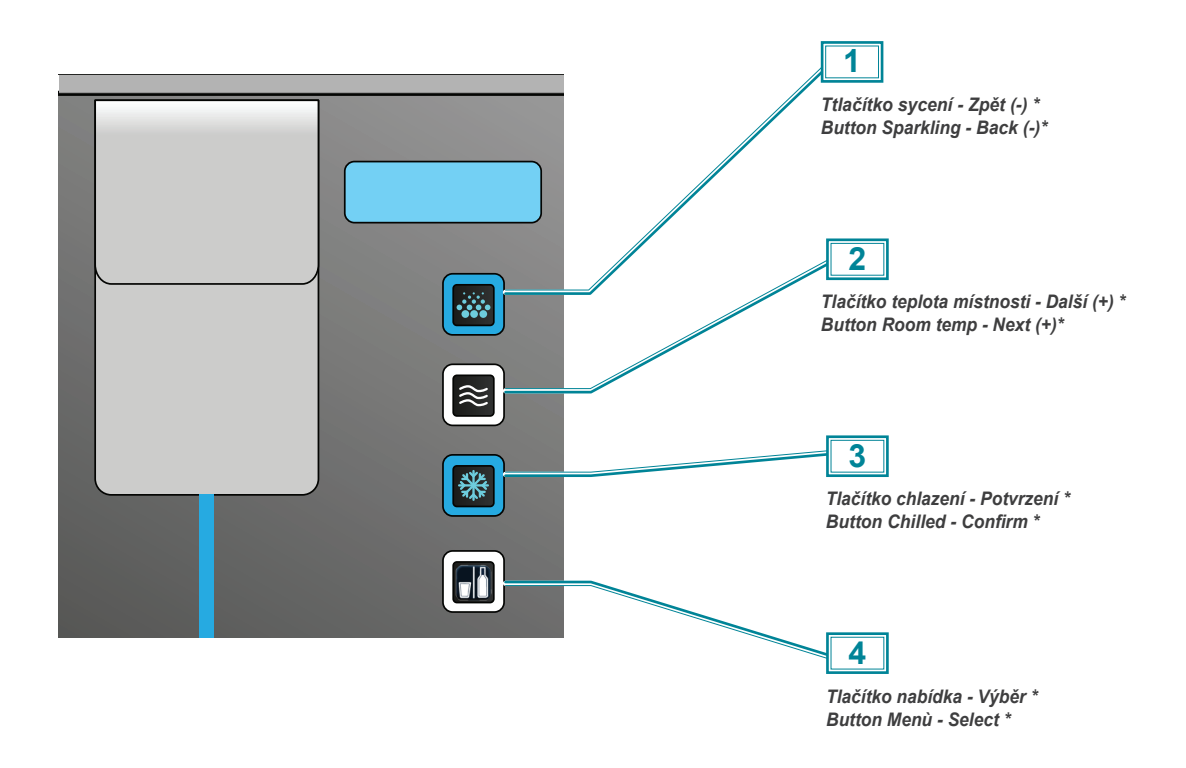

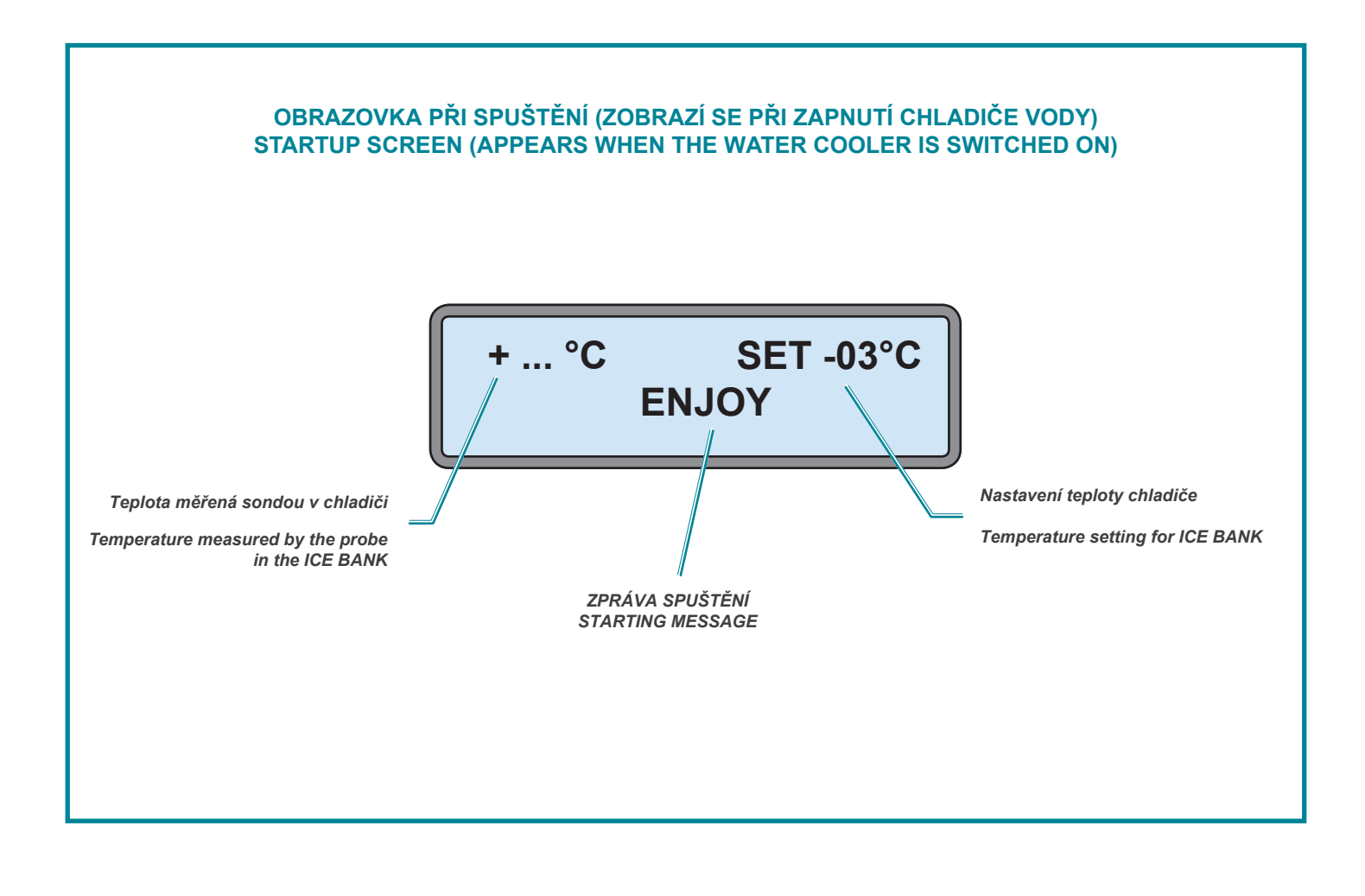

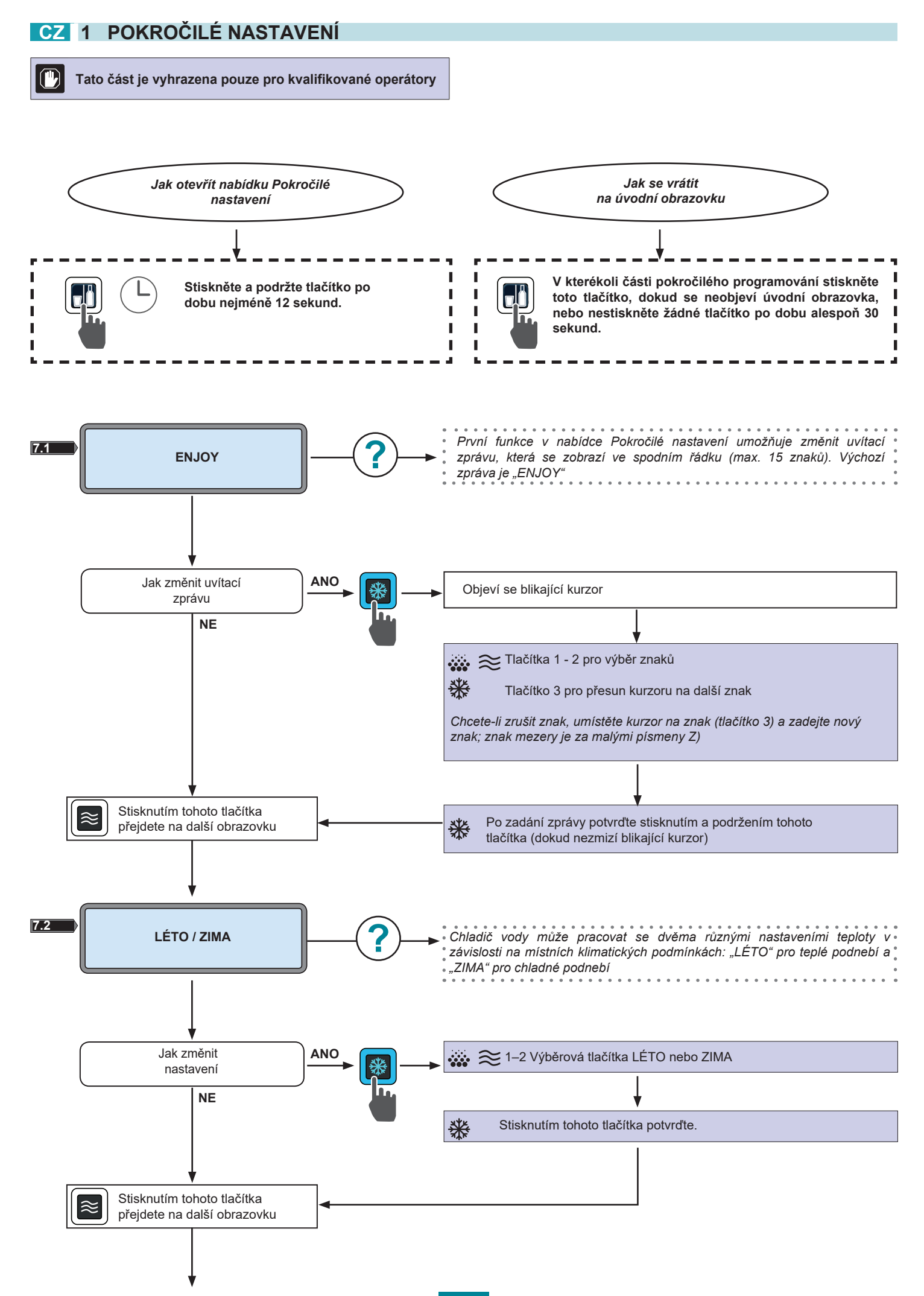

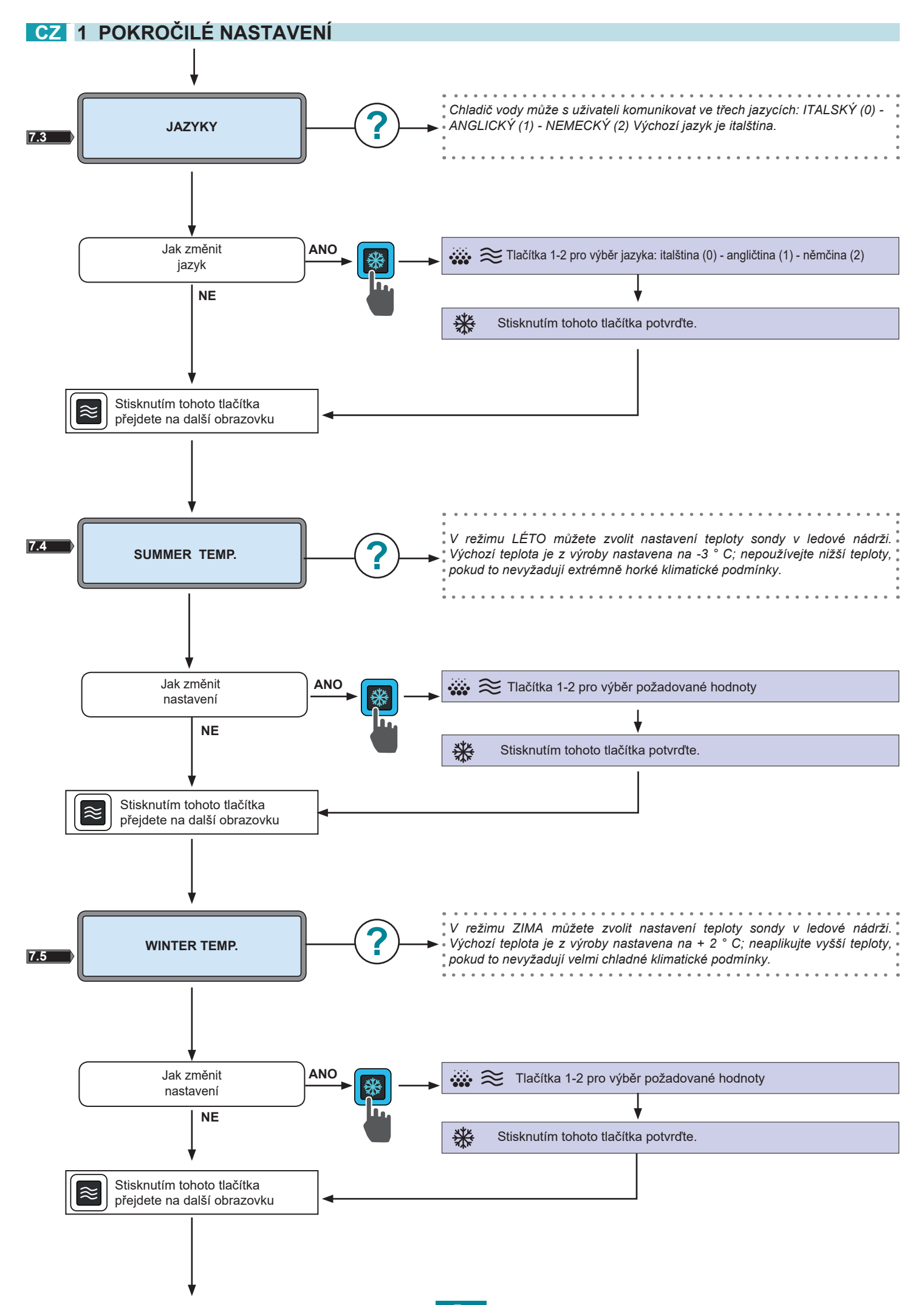

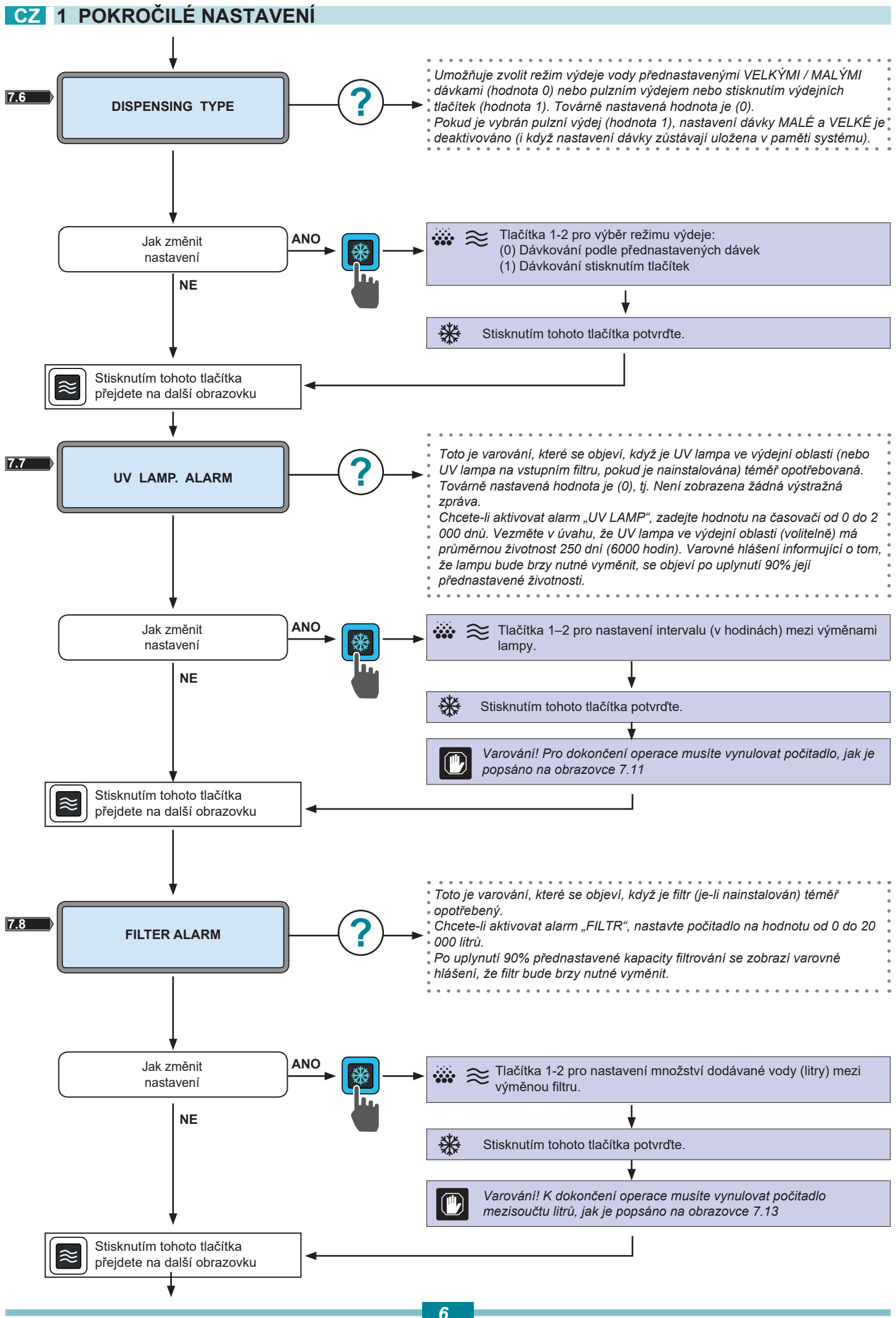

5561569 Prog AV

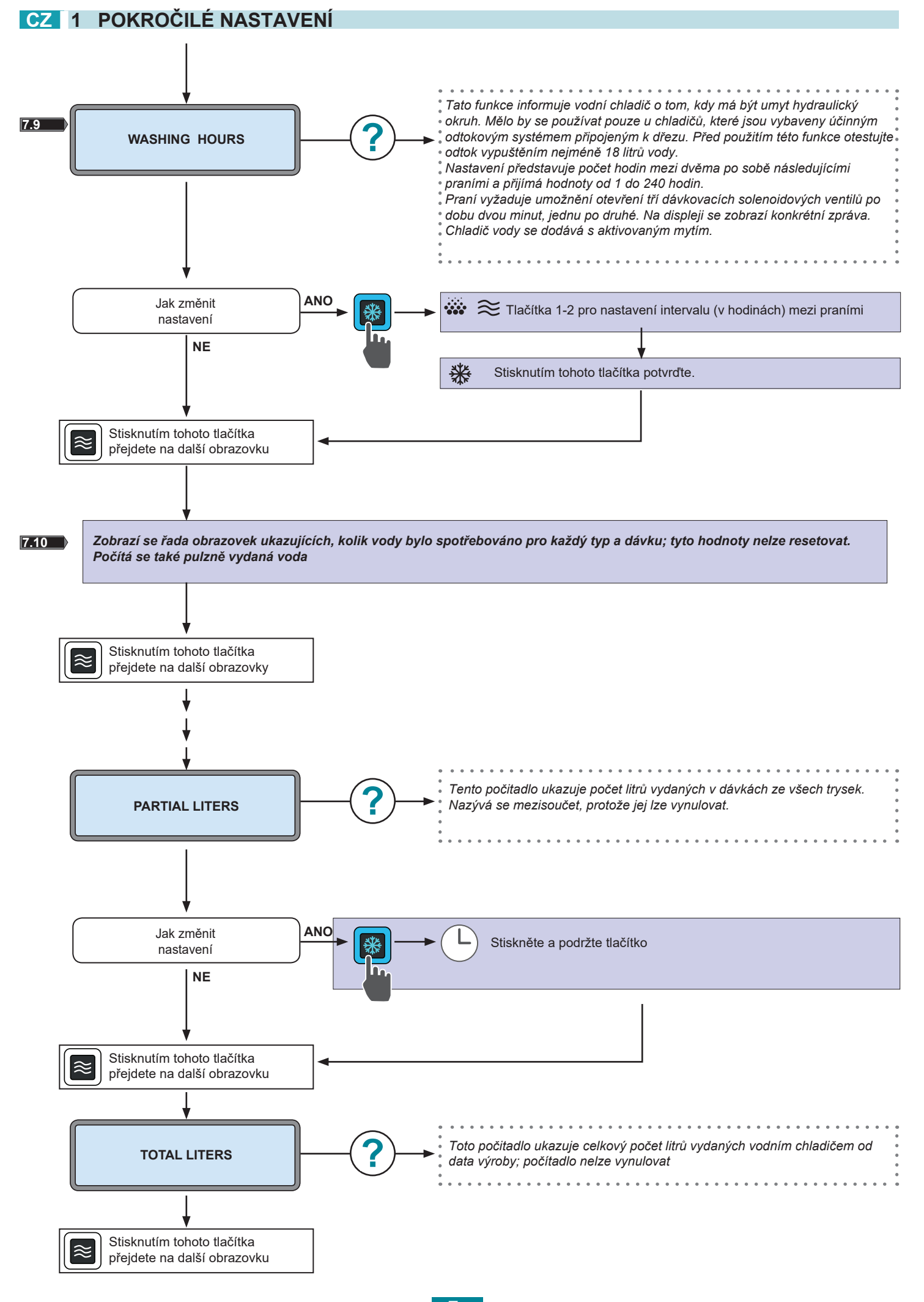

<sup>5561569</sup> Prog A

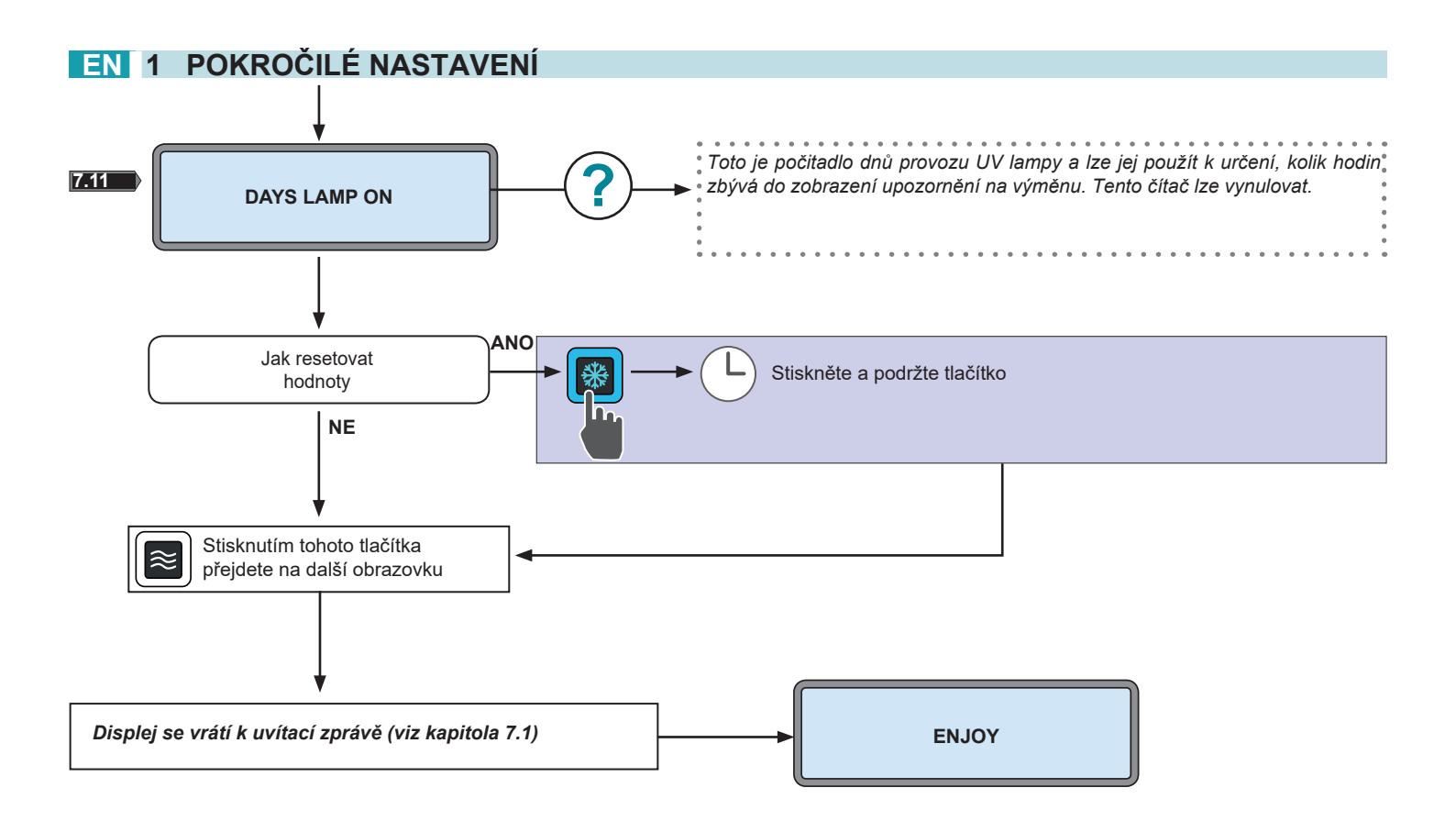

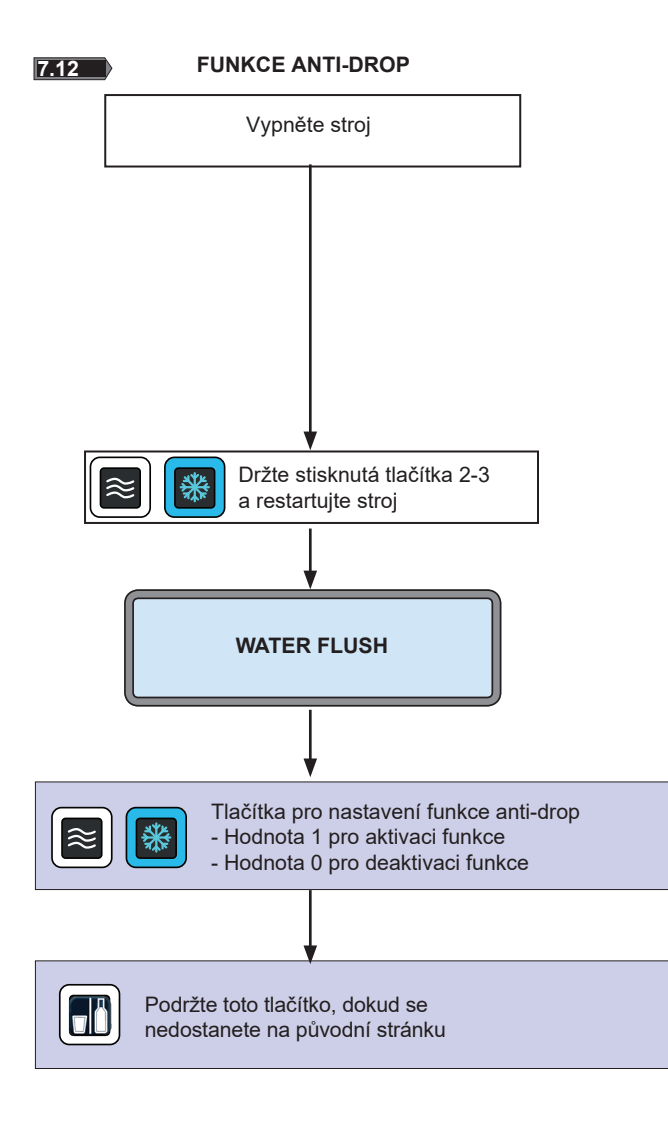

Vare nas

Varování! Funkce anti-drop není ve výchozím nastavení nastavena. Chcete-li jej aktivovat, postupujte podle následujících kroků:

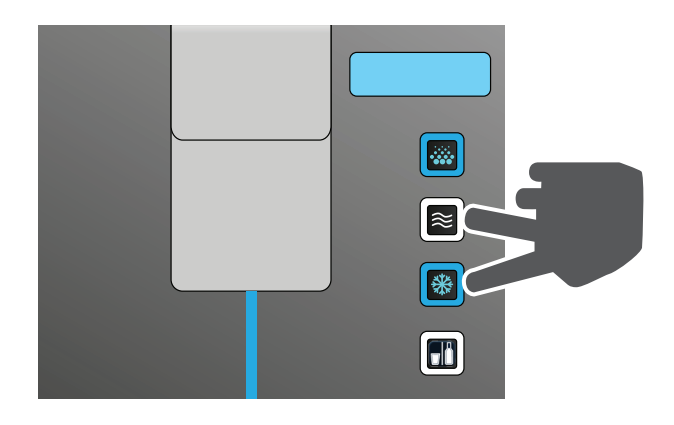

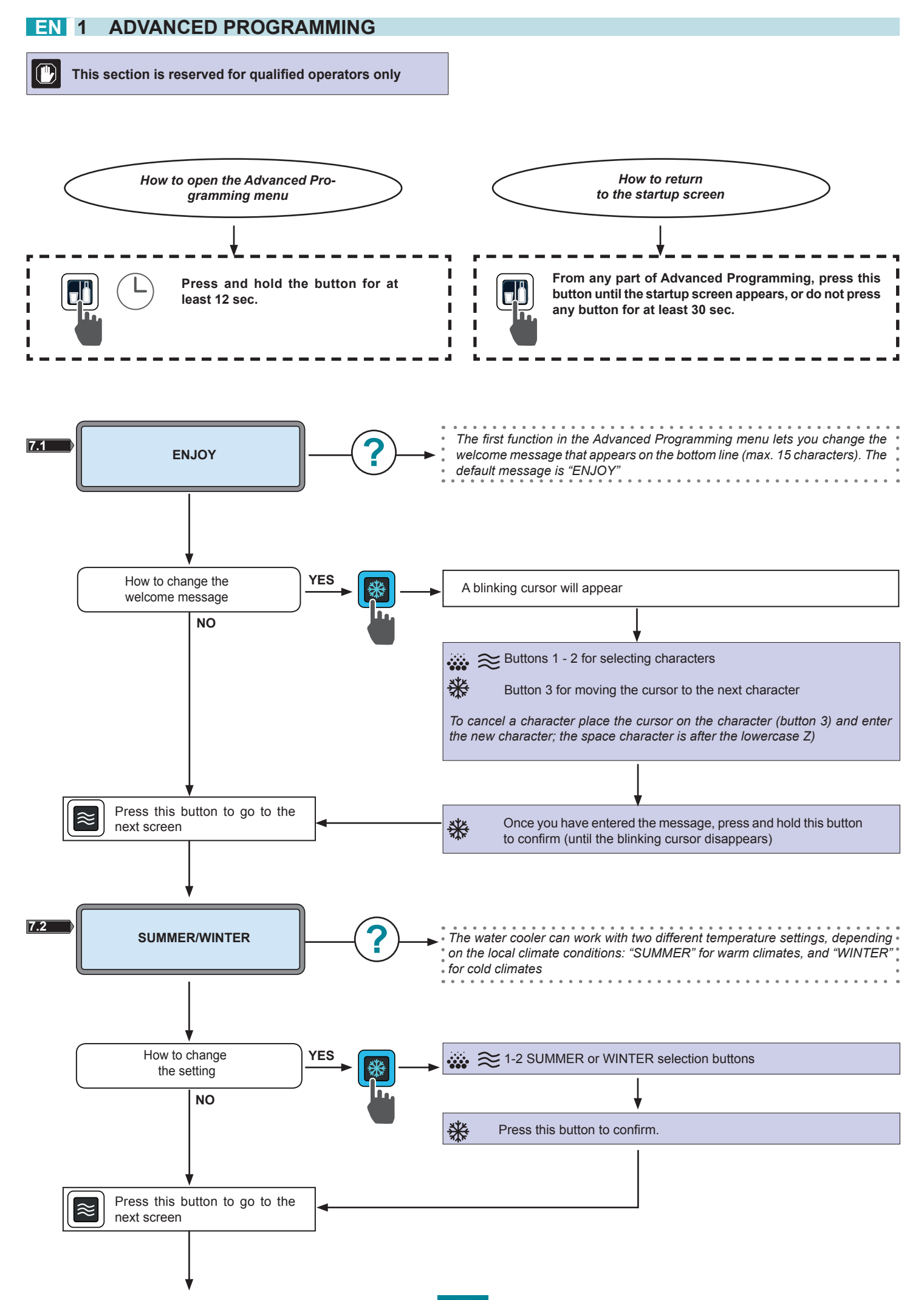

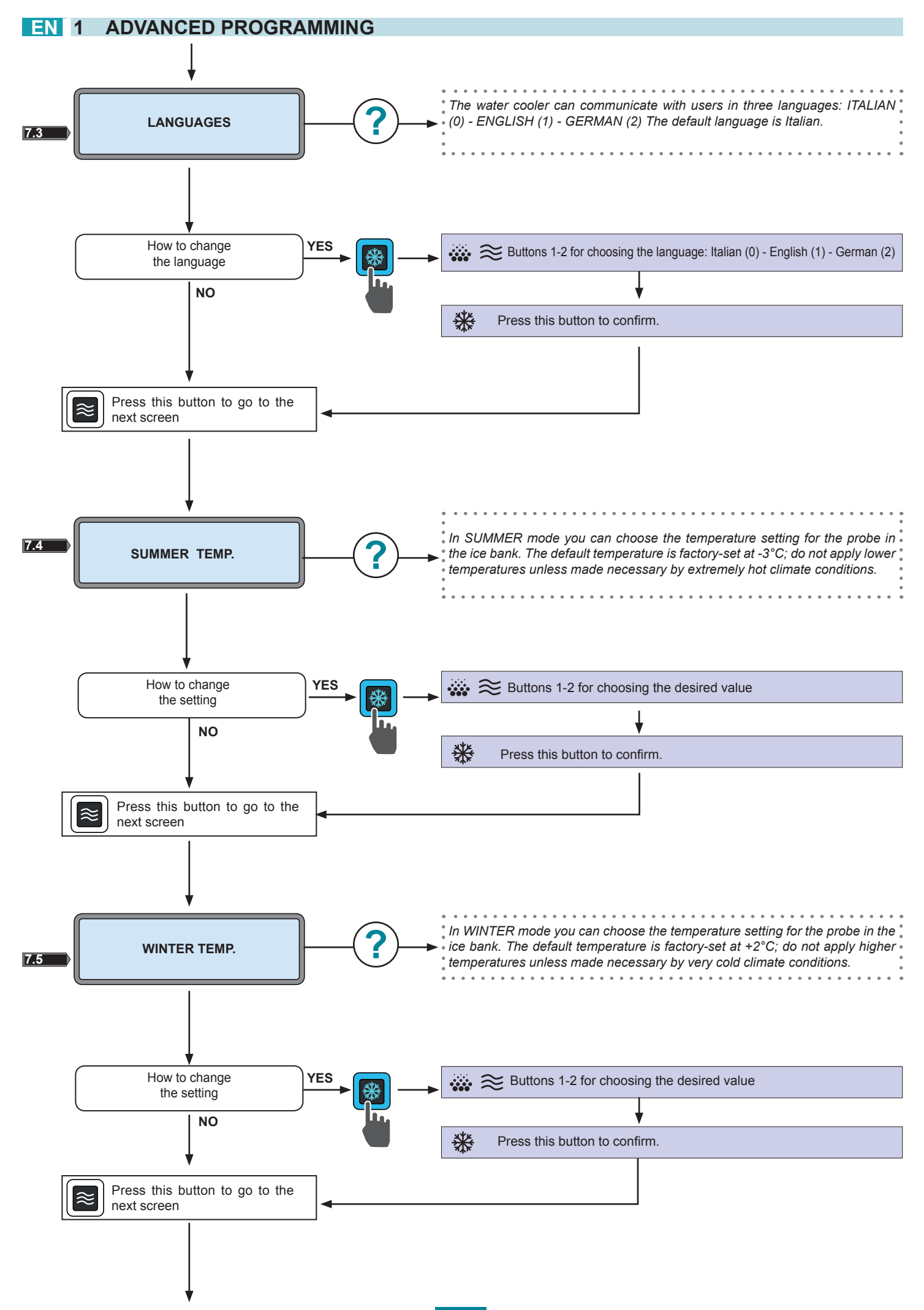

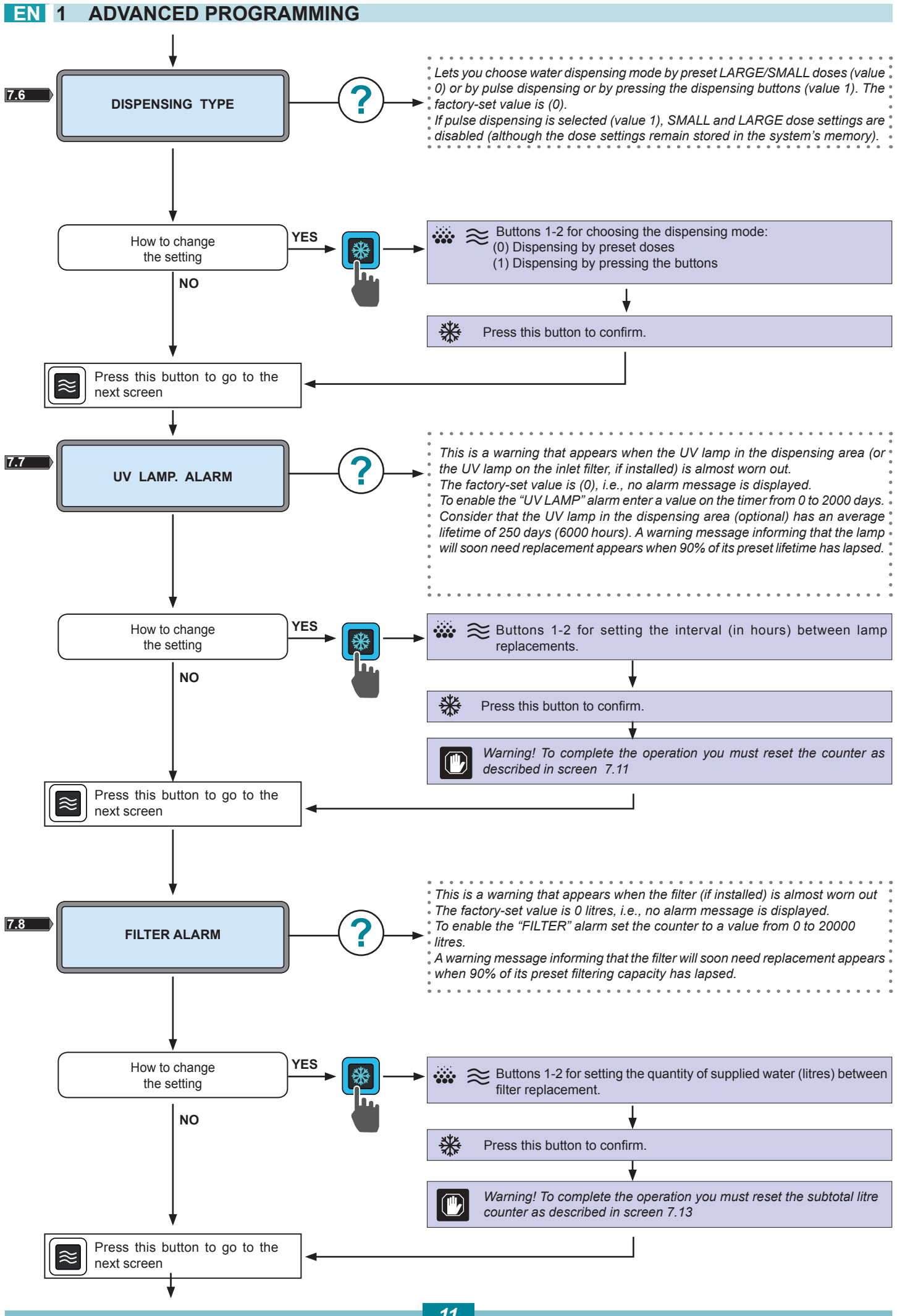

5561569 Prog AV

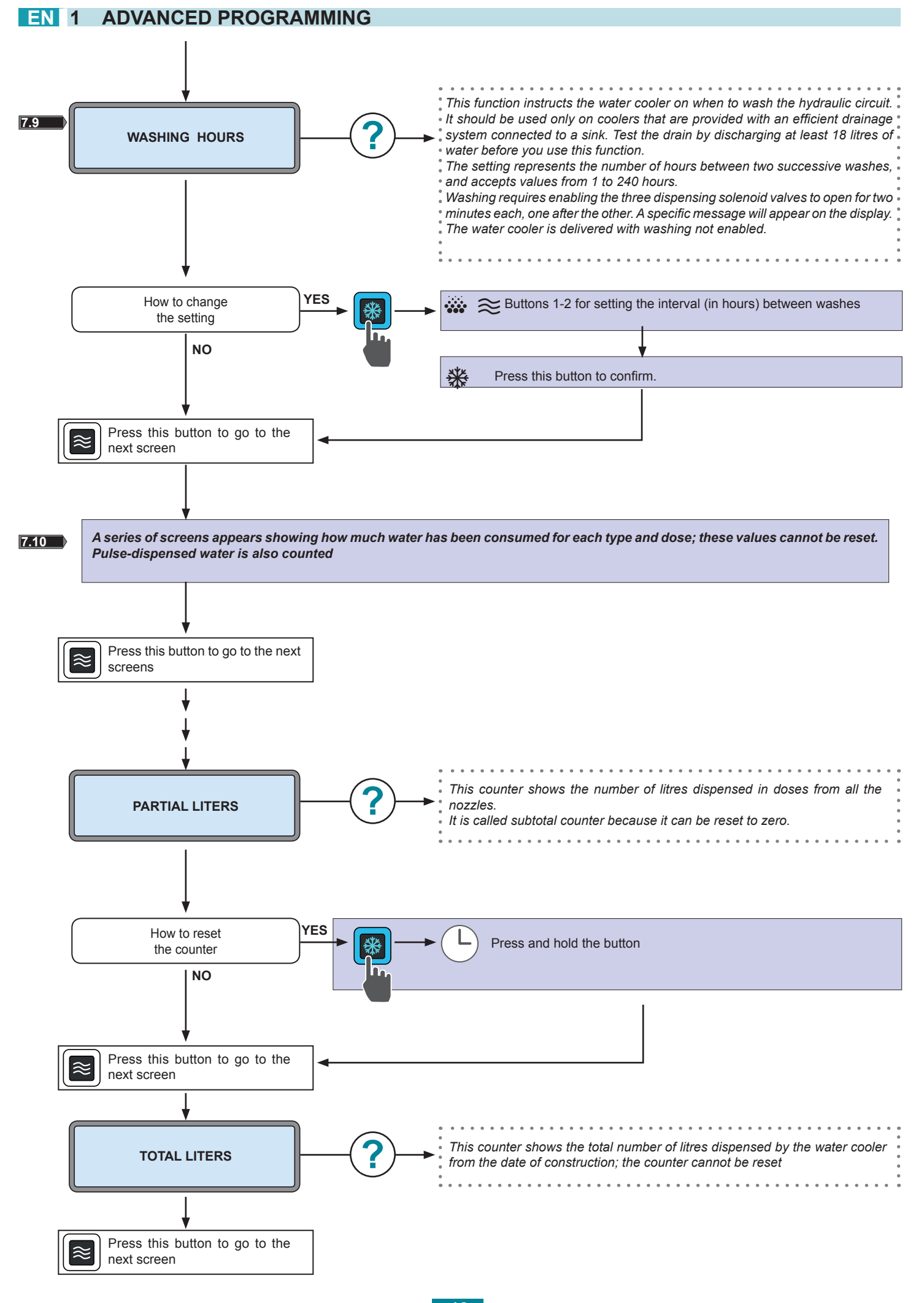

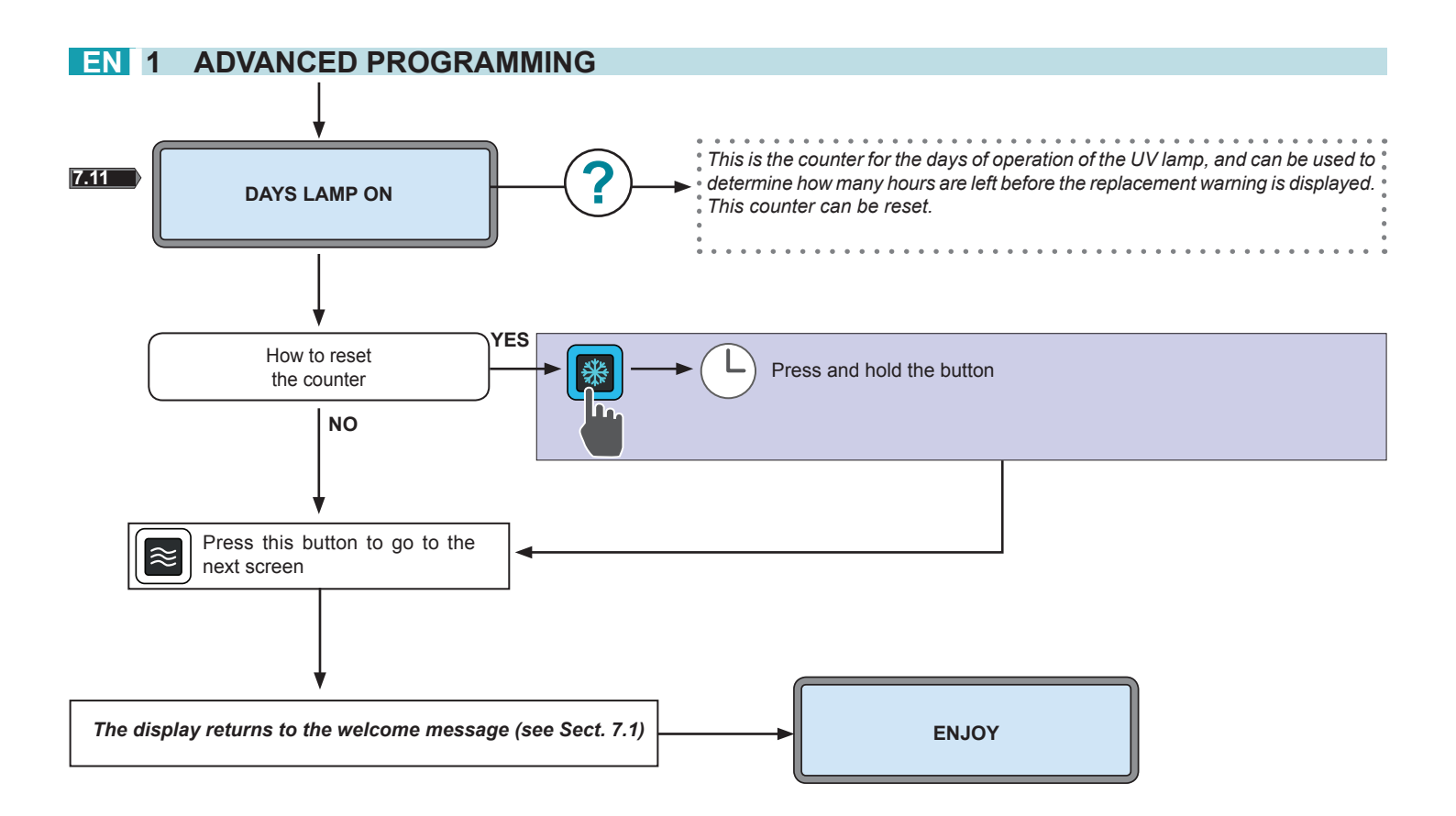

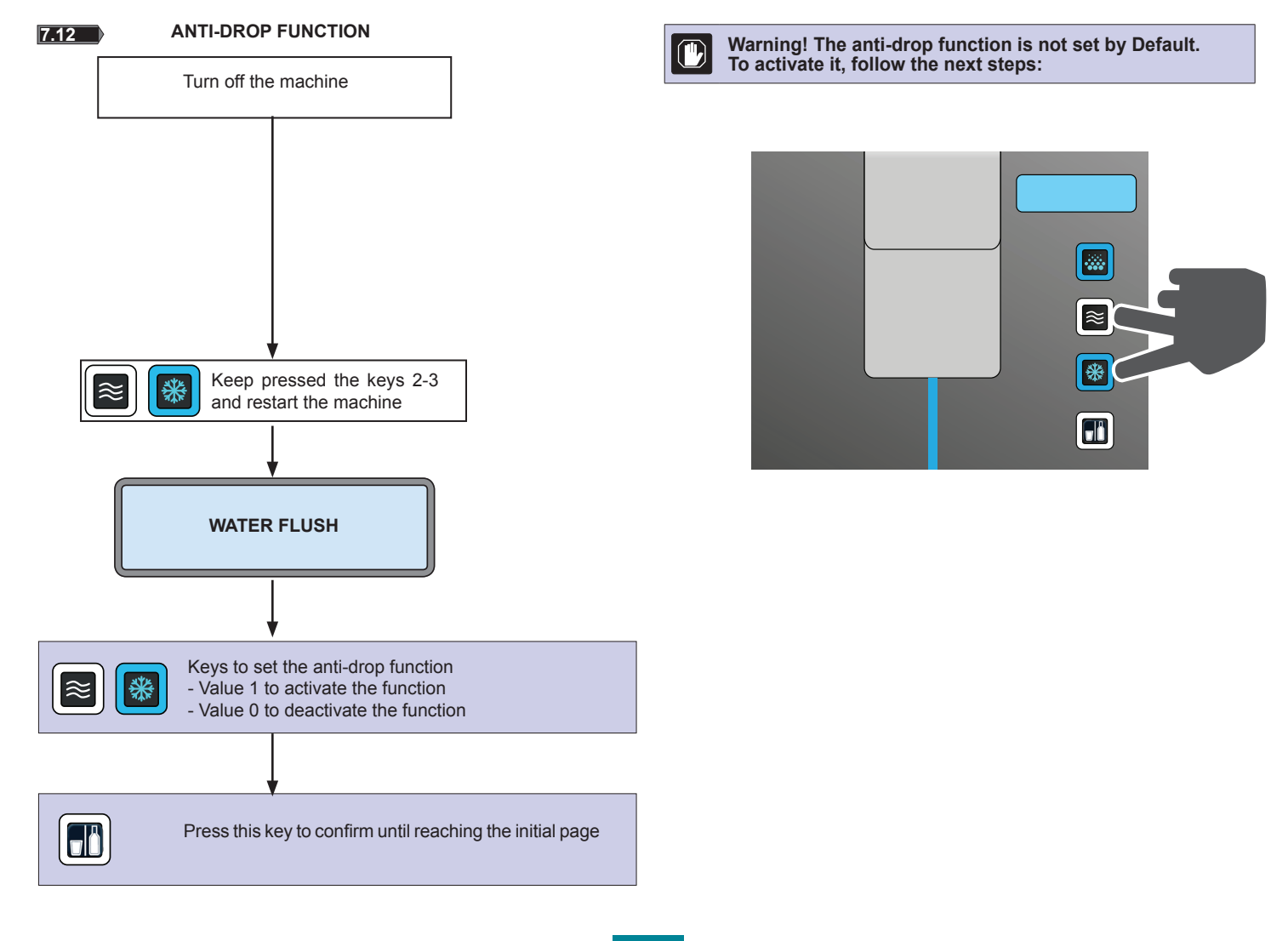

5561569 Prog AV